# EagleEye® Integration

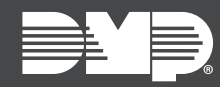

## FEATURE UPDATE | JULY 2019

## **Updated Supporting Products**

Effective July 16th, 2019, the following products are updated:

| Product                                                           | Version |
|-------------------------------------------------------------------|---------|
| Dealer Admin <sup>™</sup> ( <u>dealer.securecomwireless.com</u> ) | 2.25.0  |
| Tech APP™                                                         | 2.2.7   |
| Virtual Keypad™ for Android                                       | 6.18.7  |
| Virtual Keypad™ for iOS                                           | 6.18.6  |
| <u>VirtualKeypad.com</u>                                          | 2.13.0  |

### Feature

#### **Eagle Eye Networks Commercial Video**

This integration allows users to view their Eagle Eye cameras through VirtualKeypad.com or the Virtual Keypad app.

To use this feature, Eagle Eye must be enabled in Dealer Admin or the Tech APP before devices can be connected in Virtual Keypad.

#### Enable Eagle Eye in Dealer Admin

- 1. Sign in to Dealer Admin.
- 2. Locate the customer, then select their system's account number.
- 3. The System Information page opens. Near the bottom of the page, press Edit.
- 4. In Third Party Integrations, select Eagle Eye.
- 5. Press Save.

#### Connect an Eagle Eye device in Virtual Keypad

Complete the following steps to connect Eagle Eye cameras from VirtualKeypad.com.

- 1. Log in to VirtualKeypad.com.
- 2. In the menu, select Video.
- 3. Press **Options** near the upper-right corner of the screen.
- 4. Press Eagle Eye Settings to be redirected to the Eagle Eye login screen.
- 5. Log in with your Eagle Eye credentials and press **Connect**.

Complete the following steps to connect Eagle Eye cameras from the Virtual Keypad app.

- 1. Open the Virtual Keypad app, select a system, and enter your user code.
- 2. Tap the Menu icon, then tap **Video**.
- 3. Tap the **Edit** icon.
- 4. Tap **Connect Eagle Eye** to be redirected to the Eagle Eye login screen.
- 5. Enter your Eagle Eye credentials and tap **Connect**.

## **Obtaining the New Software**

Virtual Keypad app and Tech APP updates are available for download, free of charge, from the Google Play™ store and the App Store<sup>®</sup>.